### MS Teams Kılavuzu (Öğrenciler ve personel için)

# MS Teams Uygulamasını bilgisayarınıza veya mobil cihazınıza nasıl indirebilir ve kurabilirsiniz?

İçerik:

- MS Teams PC veya diz üstü bilgisayara nasıl indirilir ve yüklenir?
- Mobil cihazlara (Tabletler veya telefonlar) Teams nasıl kurulur?
- MS Teams uygulaması (App) olmaksızın tarayıcıdan 'Teams' nasıl kullanılır?

Microsoft, uygulamayı bilgisayarınıza veya mobil cihazlarınıza yüklemeyi önerir. Ancak kurulum olmadan da internet tarayıcısında kullanılabilirsiniz (bu yöntem bu kılavuzun sonuna doğru tanıtılacaktır).

## **MS Teams hesapları:**

Personel ve öğrenciler için Teams hesapları aşağıda gösterilen kurumsal veya Eduroam hesaplarıyla aynıdır. Teams ortamında oturum açmak istediğinizde bu hesap bilgilerini kullanın:

#### Personel için:

*Hesap adı* : isim.soyad @emu.edu.tr *Şifre* : mevcut olan "@emu.edu.tr" e-mail şifreniz

#### Öğrenciler için:

 Hesap adı : <u>öğrencinumarası@emu.edu.tr</u>
Password : Türkiye ve KKTC vatandaşları için kimlik (nüfus cüzdanı numarası Uluslararası öğrenciler için Pasaport numarası

### MS Teams PC veya diz üstü bilgisayara nasıl indirilir ve yüklenir?

- <u>https://teams.microsoft.com/downloads\_sayfasını açın.</u>
- Aşağı kaydırarak sisteminizi seçin:

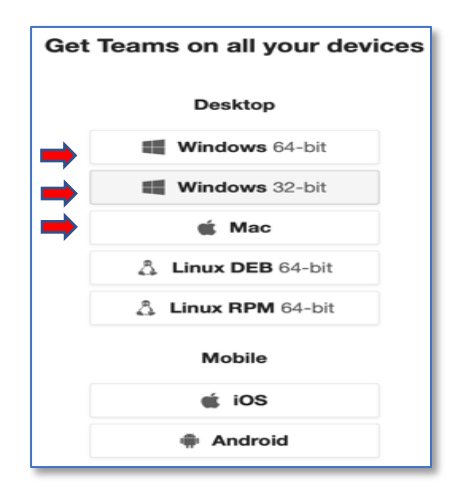

• Uygulamayı indirin ve kurun:

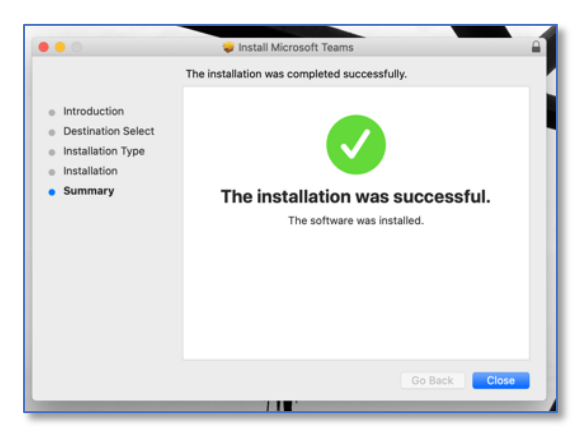

• Uygulamayı çalıştırın:

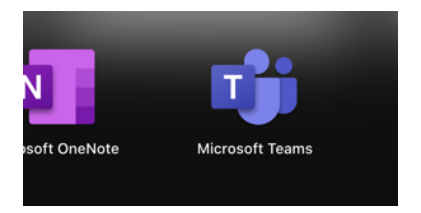

• E-mail adresinizi kullanarak oturum açın:

| ••• | Microsoft Teams                                |  |
|-----|------------------------------------------------|--|
|     | Microsoft Teams                                |  |
|     | Enter your work, school, or Microsoft account. |  |
|     | osman.yilmaz@emu.edu.tr<br>Sign in             |  |
|     | Not on Teams yet? Learn more                   |  |
|     | Sign up for free                               |  |

• İstenmesi durumunda, açılan pencereye veya çerçeveye e-posta adresinizi tekrar yazın ve Teams penceresini açmak için İleri 'Next' sekmesini tıklayın:

| • 0 0                      |      |  |
|----------------------------|------|--|
| Microsoft                  |      |  |
| Sign in                    |      |  |
| Email, phone, or Skype     |      |  |
| Can't access your account? |      |  |
| Sign-in options            | Ļ    |  |
|                            | Next |  |
|                            |      |  |
|                            |      |  |

• İstendiğinde cihazınızın mikrofon ve kamerasının kullanılmasına izin verin

Aşağıda tipik bir Teams penceresi görmektesiniz.

(İlk Teams sayfası açıldığında doğal olarak ekranda hiçbir Teams listesi olmayacaktır. FAS ve Grad501 örnek amaçlı gösterilmiştir.)

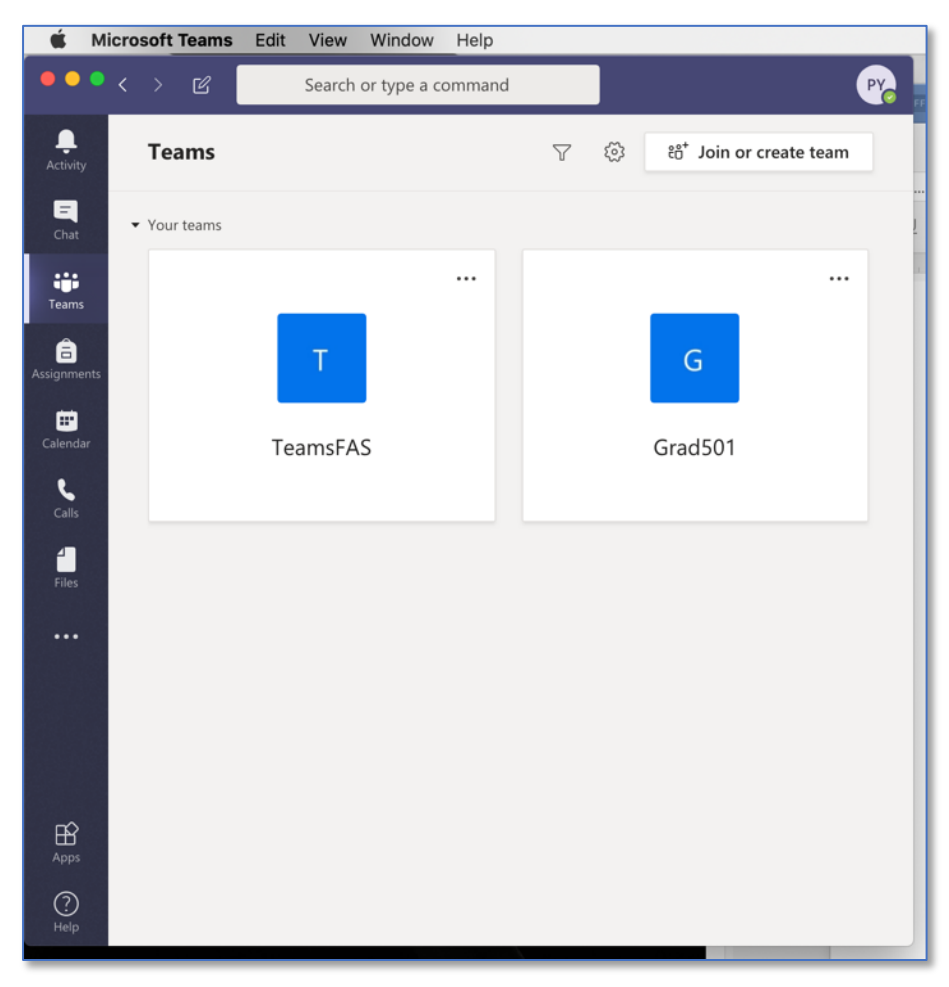

## Mobil cihazlara (Tabletler veya telefonlar) Teams nasıl kurulur?

(Bu bölüm İOS sistemi (iphone) kullanılan bir telefon üzerinden gösterilmiştir. Süreç Android cihazlar içinde benzerdir.

- App store uygulamasını açarak "Microsoft teams" arayın.
- Uygulamayı indirin ve yükleyin.

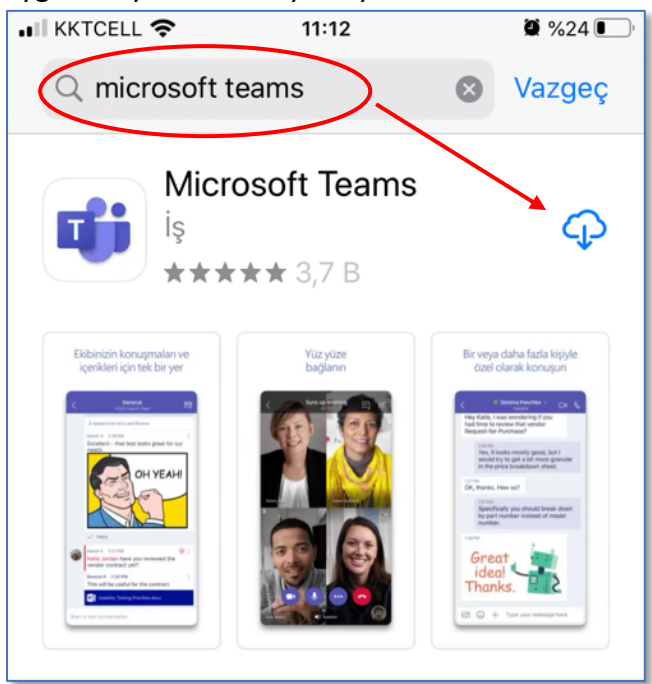

• Uygulamayı çalıştırın ve e-posta hesabınızı kullanarak oturum açın.

# MS Teams uygulaması (App) olmaksızın tarayıcıdan 'Teams' nasıl kullanılır?

Alternatif olarak, Teams uygulamasını (app) yüklemeden de cihazınızın tarayıcısı aracılığı ile (MS Internet Explorer, Chrome, Safari vb., ) kullanabilirsiniz . Bunun için:

• office.com açın

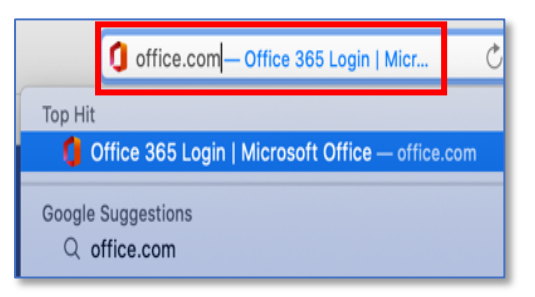

• Oturum aç "Sign in" sekmesini tıklayın.

| Welcome to Office<br>Your place to create, communicate, collaborate, and get great work done. |
|-----------------------------------------------------------------------------------------------|
| Get Office Sign in                                                                            |
| What is Office 365?                                                                           |

• Eğer "Office365" giriş yapmışsanız, aşağıda gösterildiği gibi otomatik olarak e-posta adresinizi göreceksiniz. E-posta adresinizi göremiyorsanız yazın.

| Microsoft               |  |  |  |  |
|-------------------------|--|--|--|--|
| Pick an account         |  |  |  |  |
| osman.yilmaz@emu.edu.tr |  |  |  |  |
| + Use another account   |  |  |  |  |
|                         |  |  |  |  |
|                         |  |  |  |  |

• Şifrenizi girin (Şifreniz kurumsal Eduroam veya e-posta adresi şifreniz ile aynıdır) ve Oturum aç "Sign in" sekmesini tıklayın:

| <                                                                                                    | Eastern<br>Mediterranean<br>c osman.yilmaz@emu.edu.tr<br>Enter password<br>Forgot my password<br>Sign in |  |  |  |  |
|----------------------------------------------------------------------------------------------------|----------------------------------------------------------------------------------------------------|--|--|--|--|
| Sign-in to Office 365 For EMU Email account using<br>your EMU email credentials. If you have problems<br>logging in, please call 0392 6301264 |                                                                                                    |  |  |  |  |

 Bu sizi Office365 sayfanıza götürecektir. Gösterilen uygulamalar arasında, Teams oturumunuzu başlatmak için "Teams" sekmesini tıklayın. Teams internet tarayıcınızda (Windows için Internet Explorer veya Mac için Safari veya Cgrome vb.) açılacaktır. Burada 'Teams'a ait özelliklerin tamamını kullanabilirsiniz. Ancak Microsoft bilgisayarınıza uygulama (app) yüklemenizi önermektedir.

|                | •                   | iii of<br>Microsoft | fice.com          | C     | ● ŵ 한 ₽<br>+ |
|----------------|---------------------|---------------------|-------------------|-------|--------------|
| Office 365     | Q ( 🕎               |                     |                   |       |              |
| Good mo        | Install Office \vee |                     |                   |       |              |
| +<br>Start new | Outlook             | OneDrive            | Word              | Excel | PowerPoint   |
| OneNote        | SharePoint          | <b>T</b> eams       | Class<br>Notebook | Sway  | F            |
| All apps       |                     |                     |                   |       |              |

• Teams'ın kullanımı için ilgili rehbere bakınız.